# Guide d'utilisation Google groupes « Élections usagers »

Un espace d'échanges en ligne ("Google Groupe") est **accessible sur demande jusqu'au vendredi 22 septembre 2023 à 16h** auprès de <u>elections.usagers@bnf.fr</u> en précisant vos nom, prénom(s) et votre identifiant personnel inscrit sur votre Pass BnF. Vous devez également disposer d'une adresse gmail valide. Après vérification de votre éligibilité (appartenance aux listes électorales), une invitation vous sera envoyée par mail et vous permettra d'accéder au groupe, d'y poster des messages et d'échanger avec les autres usagers.

Il sera répondu à vos demandes dans les meilleurs délais du lundi au vendredi inclus. Il vous est fortement conseillé d'envoyer au plus tôt vos demandes de participation. **Le groupe sera supprimé le 26 septembre 2023**.

Le groupe est réservé exclusivement à la formation des binômes titulaire / suppléant en vue de l'élection des représentants". Il est facultatif.

La BnF ne fait que mettre à votre disposition un «Google Groupe ». Google est le responsable du traitement des données personnelles lié au recours et à l'utilisation de cet outil Google Groupes. La BnF assure par ailleurs un rôle de modérateur des échanges au sein du groupe et à ce titre peut supprimer des messages et/ou interdire l'accès de tout participant au groupe d'échanges.

Plus d'informations :

Règlement relatif au contenu de Google Groupes

# Conditions d'utilisation Google

# 1. Demande d'accès au groupe

Le groupe de discussion « Élections usagers » est accessible sur demande, et à condition d'être inscrit.e sur les listes électorales des usagers de la BnF. Un compte Google est également nécessaire pour vous connecter au groupe.

Votre demande d'accès au groupe doit être envoyée par courrier électronique à l'adresse <u>elections.usagers@bnf.fr</u> en indiquant dans l'objet «Accès groupe » et dans le corps du message votre nom et votre prénom, et le cas échéant votre adresse Google mail. Après vérification des listes, votre demande sera acceptée et vous recevrez une invitation mail à rejoindre le groupe.

**Important :** les demandes d'accès sont traitées par nos équipes, dans un délai maximum de 72h ouvrées. Merci pour votre patience.

# 2. Première connexion

Le groupe de discussion « Élections usagers » est accessible via l'adresse suivante :

#### > https://groups.google.com/g/electionsusagersbnf

A noter : il est obligatoire de se connecter au préalable à votre compte Google (messagerie Gmail...) pour accéder à Google groupes

# 3. Interface (fonctionnalités)

La vue par défaut sur Google groupes (affiche le ou les groupes auquel l'utilisateur est abonné). Il faut cliquer sur le nom du groupe pour l'afficher :

| ≡           | E Groupes       | Q Mes groupes   Rechercher dans mes groupes                                                     | -        |  |
|-------------|-----------------|-------------------------------------------------------------------------------------------------|----------|--|
| +           | Créer un groupe | Mes groupes 1 groupe                                                                            |          |  |
| 88          | Mes groupes     | Groupes 🔨                                                                                       | Adhésio  |  |
| 0           | Groupes récents | Élections usagers BnF<br>electionsusagersbnf@googlegroups.com                                   | 10 sept. |  |
| <b>[</b> ★] | Groupes favoris | Ce groupe vous permet d'échanger et de prendre contact avec d'autres participants et de vous ai |          |  |

L'interface de publication d'un groupe permet de :

- Créer une conversation (Nouvelle conversation)
- Consulter les groupes créés auxquels on appartient
- Consulter les conversations et répondre aux messages (individuellement ou collectivement)

| + Nouvelle conversation      | ☆ Élections usagers BnF ₂ membres         |  |  |
|------------------------------|-------------------------------------------|--|--|
| A Mes groupes                | □ C :                                     |  |  |
| Groupes récents              | election@gmail.co 🗄 Mode d'emploi du Gro  |  |  |
| Groupes favoris              | election@gmail.co 🗄 A lire avant de comme |  |  |
| Élections usagers BnF        |                                           |  |  |
| Q Conversations 1            |                                           |  |  |
| A Membres                    |                                           |  |  |
| <ul> <li>À propos</li> </ul> |                                           |  |  |
| 🚑 Mes paramètres d'adhésion  |                                           |  |  |

# 4. Consulter un message

Pour consulter un message, il suffit de se rendre dans « Conversations » :

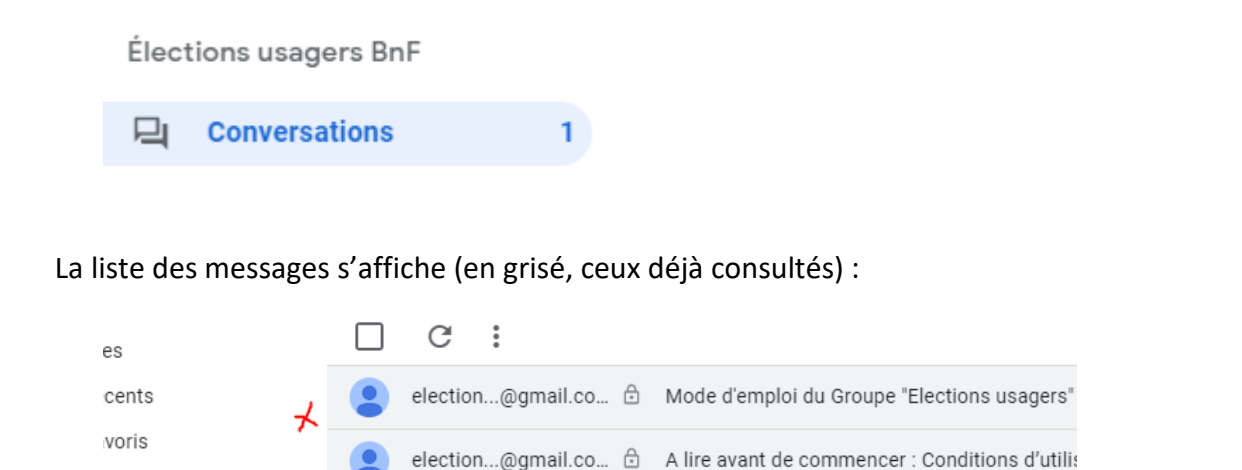

#### Il suffit de cliquer sur un message pour l'afficher :

Di Mode d'emploi du Groupe "Elections usagers" 4 vues

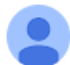

election...@gmail.com <elections.usagers@gmail.com>

à Elections usagers BnF

Le guide d'utilisation suivant résume les principales fonctions de l'espace de dis

- Détail des fonctionnalités

- Répondre un message (réponse collective ou individuelle)

- Créar un maccaria

A noter : Certains messages sont uniquement disponibles en consultation (ils sont signalés par le petit cadenas à côté du titre)

# 5. Répondre à un message

Pour répondre à un message, il faut l'afficher, puis cliquer sur le picto flèche situé à droite :

| "Elections usagers" 6 vues                                  |                        |   |   |   |
|-------------------------------------------------------------|------------------------|---|---|---|
| ctions.usagers@gmail.com>                                   | 11:31 (il y a 1 heure) | ☆ | * | * |
| ésume les principales fonctions de l'espace de discussion : |                        |   |   |   |
| nse collective ou individuelle)                             |                        |   |   |   |
| res et prendre contact                                      |                        |   |   |   |
| onsulter l'aide Google groups                               |                        |   |   |   |
| ous contacter à l'adresse suivante : election@gmail.com     |                        |   |   |   |

Celui-ci correspond à une réponse qui sera visible par tous les participants du groupe

Il est également possible de répondre individuellement à un message en s'adressant directement à son auteur (la réponse ne sera donc pas visible par les autres participants).

Il suffit de cliquer sur les 3 points situés à droite puis « Répondre à l'auteur » qui sera donc le seul à voir le message :

| 6 vues                        |                                    |
|-------------------------------|------------------------------------|
|                               | 11:31 (il y a 1 heure) 🔥 🦇 🔋       |
| s de l'espace de discussion : | ⊀Répondre à l'auteur               |
|                               | Transférer                         |
|                               | Supprimer                          |
|                               | Lien                               |
|                               | Signaler un message comme constitu |
| nte : election@gmail.com      |                                    |

A noter : Certains messages sont uniquement disponibles en consultation et ne peuvent faire l'objet d'une réponse (ils sont signalés par le petit cadenas à côté du titre.)

# 6. Créer un message

La création d'un message est simple. Il suffit de cliquer sur nouvelle conversation (en haut à gauche) :

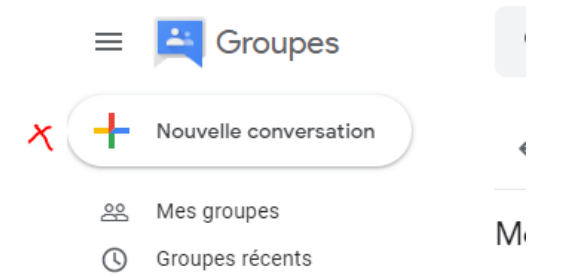

Une fenêtre apparait en bas à droite. Il faut y remplir l'objet et le message puis le publier.

A noter : il est possible de supprimer ses propres messages en les sélectionnant dans la liste et en cliquant sur le picto « poubelle » situé à droite :

| 1 sélectionné       |
|---------------------|
| election@gmail.com  |
| election @amail.com |
| Ū <b>⊀⊡</b> 🔂       |
|                     |

**Important :** pour le bon usage du groupe, les messages sont modérés par nos équipes, dans un délai maximum de 72h ouvrées. Merci pour votre patience.

# 7. Nous contacter

Pour nous poser une question sur l'utilisation du forum ou nous signaler un abus, veuillez nous contacter à l'adresse suivante :

> <u>elections.usagers@bnf.fr</u>